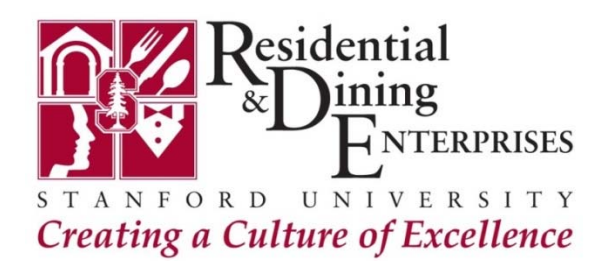

# **Connect to High Speed Wireless Internet at Stanford**

| Stanford High Speed Wireless |                                                                                                    |
|------------------------------|----------------------------------------------------------------------------------------------------|
| WHAT                         | The <i>Stanford</i> wireless network is the optimal way to get high-speed wireless internet access without port or bandwidth restrictions. Sponsorship and advance setup are required but access is less restricted and your connection may be faster than on the <i>Stanford Visitor</i> wireless network.                                                                                                    |
| FEATURES                     | <i>Stanford</i> wireless offers full, unrestricted high-speed access to the Internet and internet services such as email, web browsing and video streaming.                                                                                                    |
| WHO                          | Stanford Summer Conference attendees who need high-speed internet access with no restrictions.                                                                                                    |
| WHEN                         | For high-speed internet access using laptops and mobile devices with <i>wireless</i> capabilities.<br>Not designed for users with applications requiring hard-wired internet access.                                                                                                    |
| REQUIREMENTS                 | Requires a <i>Stanford Sponsored Account</i> (username and password) to log on. Your Conference<br>Planner will provide you with the username and password for your camp/conference. Accounts<br>have a two week limitation but can be renewed by your Conference Planner for longer<br>camps/conferences.                                                                                                    |
| RECOMMENDATIONS              | Update your operating system. Ensure that you have created a strong password on your device.<br>Install antivirus software and make sure it is up to date.                                                                                                    |
| HOW                          | <ol> <li>Select the <i>Stanford</i> wireless network from the list of available wireless networks.</li> <li>Select Wireless Guest as the registration choice.</li> <li>Log in with the username and password provided to you for your camp/conference.<br/>Please note: If the user is idle for more than four hours, they will be expected to log back in using the provided username/password.<br/><i>See the back for detailed step-by-step instructions.</i></li> </ol> |
| GETTING HELP                 | If you have difficulty connecting and need customer support, please contact your Housing Front<br>Desk or Conference Planner for assistance.                                                                                                    |

# **Connecting to High Speed Wireless Internet at Stanford**

1) Select the *Stanford* or *Stanford Residences* wireless network from the list of available wireless networks.

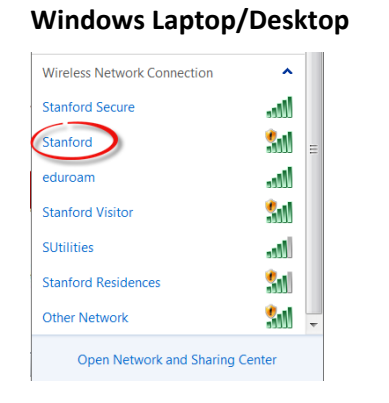

### Mac Laptop/Desktop

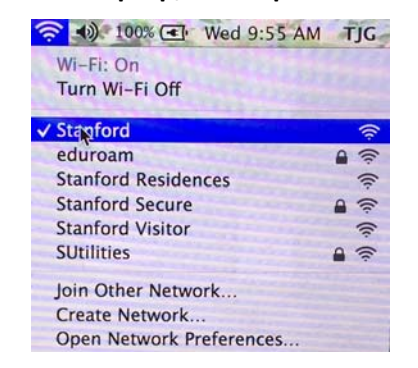

### 2) Complete Network Registration

If the *Network Registration* page does not open automatically, open a web browser and attempt to browse to any website. You will automatically be redirected to the *Network Registration* page.

a. Click on Continue to Registration Choices

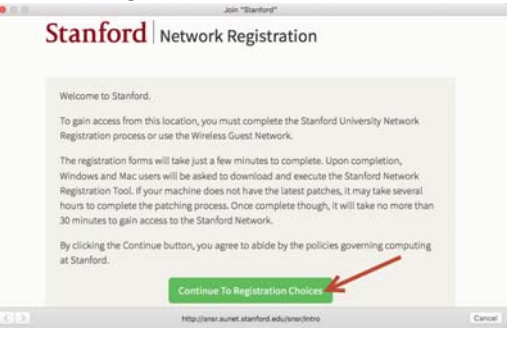

b. A new Network Registration page will display. Review and agree to the network usage policy. Scroll down the page and click on the blue *Wireless Guest* button. Do **NOT** click on the green *Network Registration* button.

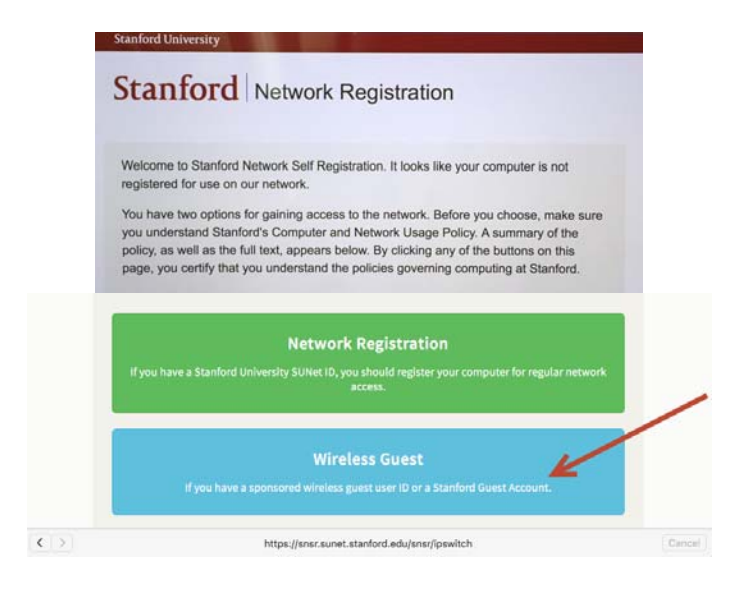

## c. Click on Guest Network Access.

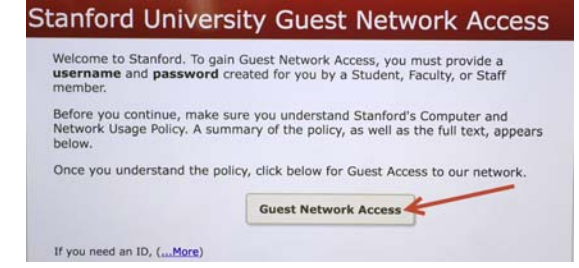

3) Log in with the username and password provided to you by your Conference Planner. <u>Please Note: Username: IADC2016</u>

### Password: Conf@658

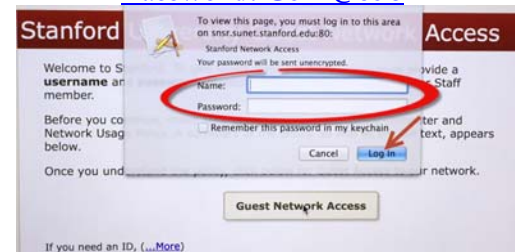

4) You will receive a message confirming your connection.